## Epic-Integrated Virtual Visits Administrative Training

MGH 1811

MASSACHUSETTS GENERAL HOSPITAL

TELEHEALTH

June 11<sup>th</sup>, 2020

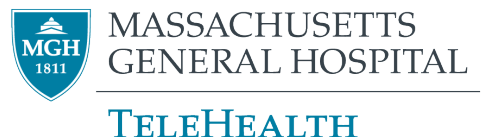

## Background: Epic-Integrated Zoom

#### Why Epic-integrated?

- Maximizes patient safety, security and privacy
- Reduces administrative burden on physicians and schedulers

#### **Program highlights?**

- Single video platform for all synchronous virtual visits across the system
- Preserves prior user experience for providers and patients
  - Patients launch from Partners Patient Gateway
  - Providers launch directly from Epic Hyperspace, Haiku or Canto
- Solves many security, privacy, scheduling and reporting challenges
- Reduces administrative burden of virtual visits
- Enables scale and significant growth

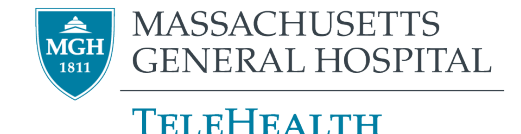

## Epic-Integrated Zoom Administrative Workflow

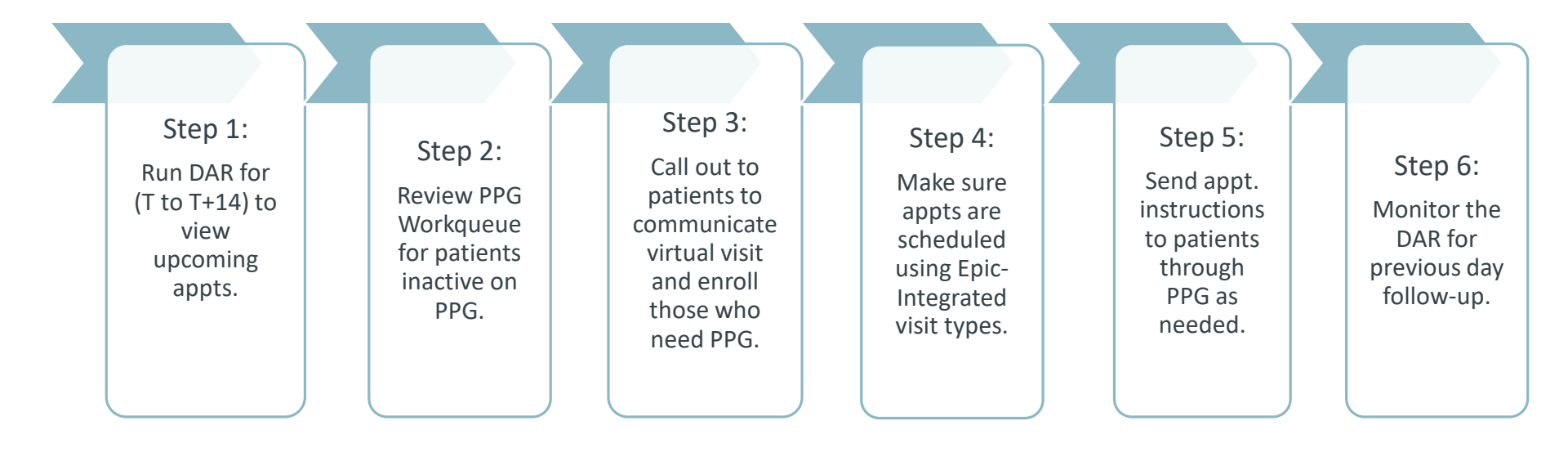

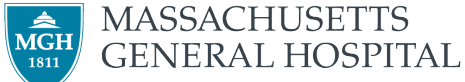

## Epic-Integrated Zoom *Patient Gateway Enrollment Workqueues*

| Workqueue<br>Name/ID                                               | Description                                                                       | Workqueue Parameters                                                                                                    | <b>Priority Level</b>                                                     |
|--------------------------------------------------------------------|-----------------------------------------------------------------------------------|----------------------------------------------------------------------------------------------------|---------------------------------------------------------------------------|
| 1) MGH Patients not<br>Active PPG Users<br>Upcoming Visits [26981] | Patients with a visit<br>scheduled in the next 30 days<br>who are inactive in PPG | <ul> <li>Patient 18 years or older</li> <li>No duplicates, patient only<br/>appears once even if scheduled<br/>for multiple appts in same or<br/>other MGH DEPs</li> <li>PPG status of blank, inactive,<br/>pending, or declined</li> </ul> | 1 <sup>st</sup> Priority, use in<br>combination with your<br>T+14 day DAR |
| 2) MGH Patients not<br>Active PPG Users Past<br>Visits [27024]     | Patients who had a visit in the<br>last 30 days and are inactive<br>in PPG        |                                                                                                    | 2 <sup>nd</sup> priority, as time<br>permits                              |

A new <u>PPG Enrollment WQ</u> tip sheet has been created detailing process and work steps.

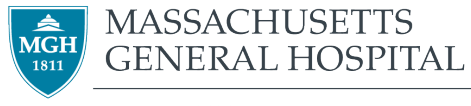

#### TeleHealth

## Available Virtual Visit Types

| Visit Type                             | Default<br>Duration | Description                                                                                        |
|----------------------------------------|---------------------|----------------------------------------------------------------------------------------------------|
| Virtual Annual Wellness Visit [555068] | 30 min              | Annual Well Visit                                                                                  |
| Virtual Established [555035]           | 30 min              | Established patient to the provider/practice.<br>Does not need to have had a prior virtual visit.  |
| Virtual Established Complex [555072]   | 60 min              | Established patient that may require additional medical review relating to complex medical issues. |
| Virtual International [555036]*        | 30 min              | International patients.                                                                            |
| Virtual New [555034]                   | 60 min              | A brand new patient to the provider/practice.                                                      |
| Virtual Nurse [555070]                 | 15 min              | Nurse visit                                                                                        |
| Virtual Patient In Clinic [555071]     | 30 min              | Patient in clinic and provider will be in another physical location (remote or onsite)             |
| Virtual Physical [555069]              | 45 min              | Physical                                                                                           |

\* Visit types that begin with "STDA" should be used with provider and patient will be connecting on a video platform outside of Epic

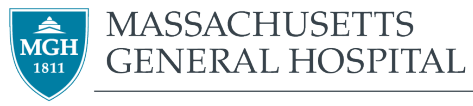

TELEHEALTH

## Virtual Visit Scheduling Questionnaire

|                                                   | Decision Tree for VIRT | UAL NEW | _ <b>_ X</b> |
|---------------------------------------------------|------------------------|---------|--------------|
| Does the patient have a computer or a smartphone? | No                     | Q       |              |
| Results - Continue Scheduling                     |                        |         |              |
| /isit: TELEMEDICINE PHONE                         |                        |         |              |
| Schedule Instructions<br>Proceed with scheduling. |                        |         | *            |
|                                                   |                        |         |              |

| Dec                                                                                                 | ision Tree for VIRTUAL ESTABLISHED | _ <b>_ X</b>                |  |  |  |  |
|----------------------------------------------------------------------------------------------------|------------------------------------|-----------------------------|--|--|--|--|
| Does the patient have a computer or a smartphone?                                                   | Yes                                |                             |  |  |  |  |
| Will patient enroll in Partners Patient Gateway?                                                    | No 🔎                               |                             |  |  |  |  |
| Results - Follow Instructions Instructions Proceed with scheduling                                  | /                                  |                             |  |  |  |  |
| Scheduling Message: Please be sure to update visit type to a stand alone (STDA) virtual visit type. |                                    |                             |  |  |  |  |
| D Show Path                                                                                         |                                    | ✓ Apply Discard <u>Tree</u> |  |  |  |  |

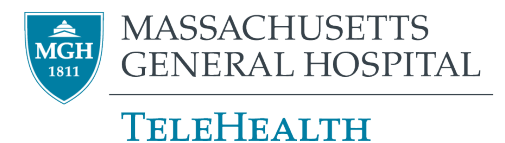

## Virtual Visit Scheduling Questionnaire

|                                                                                                    | Decision Tree for VIRTUAL NEW | _ <b>D</b> X                 |
|----------------------------------------------------------------------------------------------------|-------------------------------|------------------------------|
| Does the patient have a computer or a smartphone?                                                                                | Yes O                         | 1                            |
| Will patient enroll in Partners Patient Gateway?                                                                                 | Yes                           |                              |
| Results - Follow Instructions<br>Instructions<br>Proceed with scheduling.<br>Scheduling Message: Text patient PPG link and ask p | patient to enroll.            | •<br>                        |
| D Show Path                                                                                                    |                               | ✓ Apply Discard <u>T</u> ree |

## Epic-Integrated Zoom Patient Information

#### Key Facts:

- Patients must have an active Patient Gateway account
- Patients will be prompted to download Zoom upon launching their first visit if they haven't already done so
- Accessible on desktops, laptops, tablets and mobile devices

#### Trainings and Resources:

- Appointment reminder automatically sent via PPG 24-hours prior and 3 days prior to visit with instructions, including FAQ's \*
- Self-Test for Audio/Visual capabilities
- Epic-integrated patient video *(within the* next week)

#### Support Available:

• Patient Gateway at 1-800-745-9683

\*If the visit is scheduled within the 24 hour window, reminders will be sent every hour

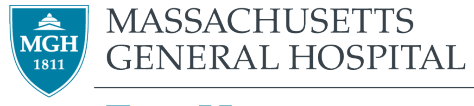

#### TeleHealth

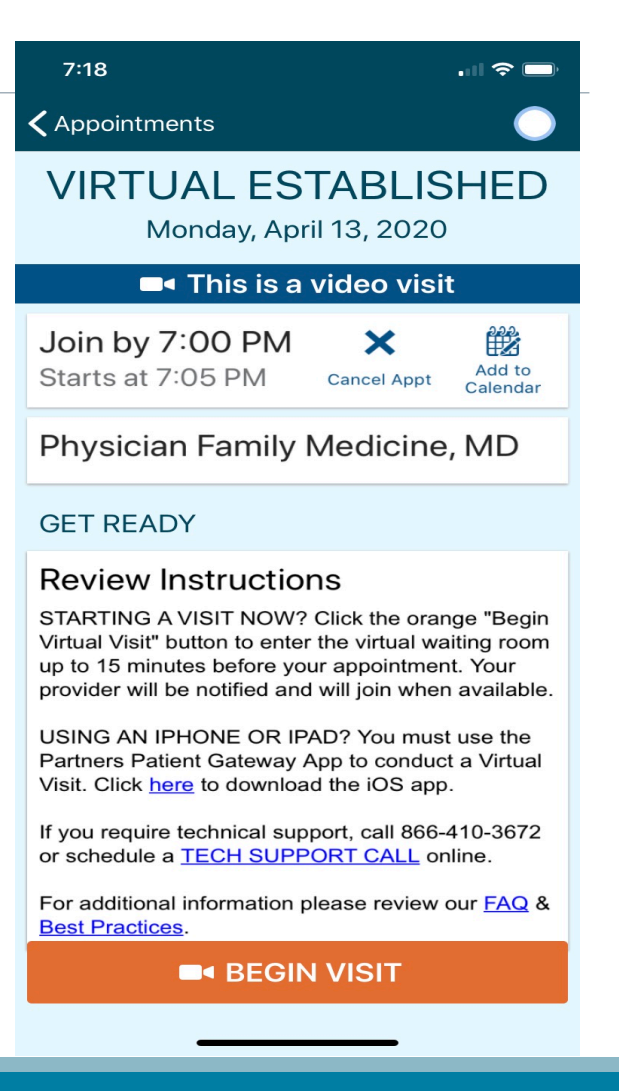

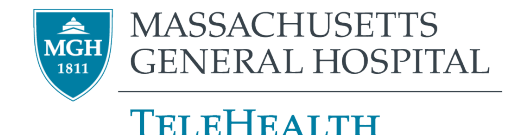

## Epic-Integrated Zoom Patient Information - PPG

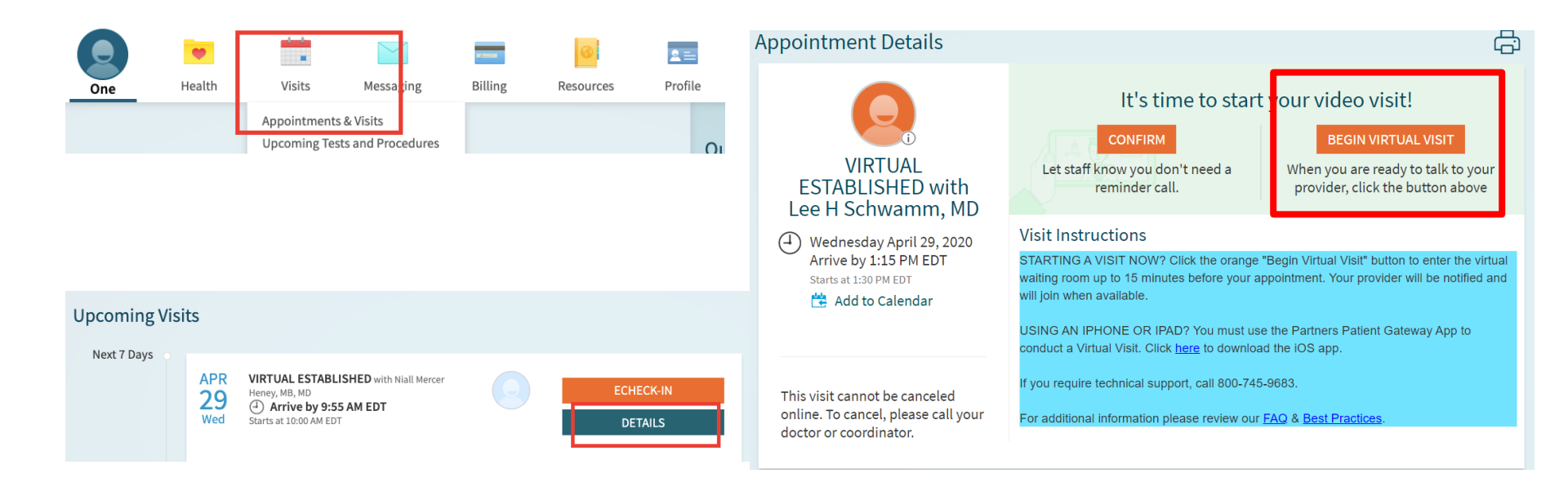

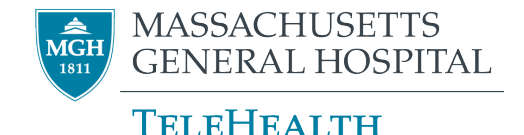

## Epic-Integrated Zoom *Patient Information - PPG*

#### Please wait for the host to start this meeting.

Start: 1:19 PM

Zoom Video Visit

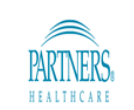

#### MGH TeleHealth's Personal Meeting Room

Your provider will be with you as soon as they are available. If your provider does not join within 10 minutes of your scheduled appointment, please call their office directly.

Welcome to Virtual Visits<sup>1</sup>

If you are experiencing technical difficulties, please call 1.800.745.9683

Test Computer Audio

If you are the host, please login to start this meeting.

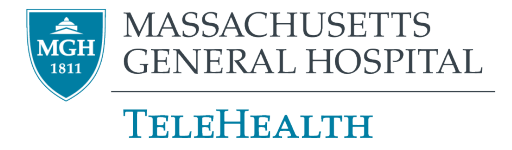

## Epic-Integrated Zoom *Final Review*

#### Key Reminders:

- **Scheduling:** Leverages 3 prior Virtual Visit scheduling types (*Virtual New, Virtual Established, Virtual International*)
- **Arriving:** Visits will be auto-arrived in Epic once the patient connects to the Zoom video platform from within Gateway
- **Equipment**: Each department will receive a questionnaire in the week ahead to assess equipment needs and will be prioritized according to availability

#### Training and Resources Available:

- Weekly trainings for administrative practice staff
- <u>Epic Integrated Virtual Visit Toolkit</u>
  - Refer to toolkit for support resources available
- <u>Patient Gateway Enrollment Toolkit</u>

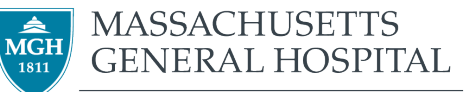

**TELEHEALTH** 

## Epic-Integrated Zoom *Action Items*

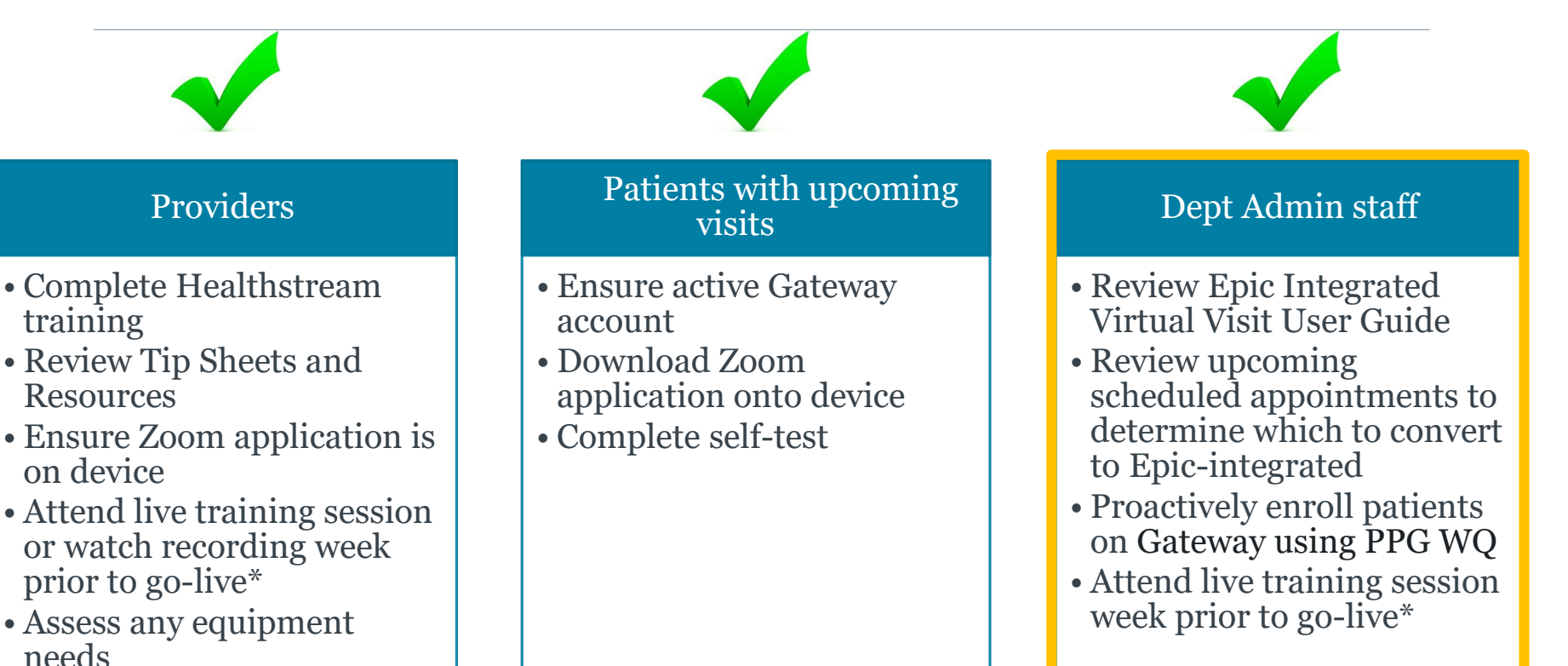

\*Center for TeleHealth will host live training sessions each week for departments going live in the following week

## Epic-Integrated Zoom Support Resources

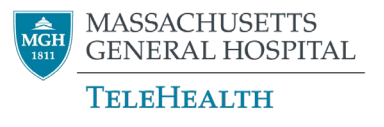

- MGH Virtual Care Apollo Page: <u>https://apollo.massgeneral.org/coronavirus/virtual-care/</u>
- Epic-Integrated Virtual Visits Toolkit: <u>https://apollo.massgeneral.org/ambulatoryblueprint/epic-integrated-virtual-visits-toolkit/</u>
- Patient Support For Patient support, please contact Patient Gateway at 1-800-745-9683
- Provider Support For provider support, please contact the 24hr MGPO Hotline at 1-866-266-3240
- MGH TeleHealth MGHTeleHealth@partners.org

# Epic-Integrated Zoom *Questions?*

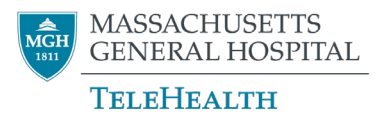

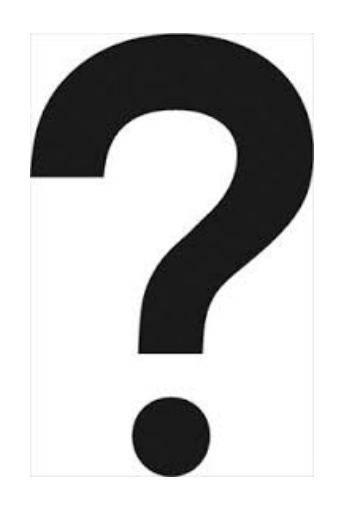

Jaclyn Leddy, Project Manager, Center for TeleHealth

Samantha Woo, Program Coordinator, Center for TeleHealth